# 学生赴国外或中国港澳台地区高校学习交流申请 及学分转换系统使用说明

1、访问安徽财经大学官网(http://www.aufe.edu.cn/)。

2、点击官网页面右上角"智慧校园"平台。

| 学生教职               | □ 考生 校友 访                                                | 音                                                                                                  |      |      |      |         | ۸        | ・首页智慧校园 |  |
|--------------------|----------------------------------------------------------|----------------------------------------------------------------------------------------------------|------|------|------|---------|----------|---------|--|
| ٩                  | 去做 &                                                     | · 任大学<br>FINANCE & ECONOMICS                                                                       |      | 藏    | 信傳學系 | * 称 枕 一 | 搜索请输入关键问 | Q       |  |
| 学校概况               | 机构设置                                                     | 教育教学                                                                                               | 招生就业 | 科学研究 | 合作交流 | 校园文化    | 公共服务     | 书记校长信箱  |  |
|                    | ·<br>·<br>·<br>·<br>·<br>·<br>·<br>·<br>·<br>·<br>·<br>· | 青年<br><b>青</b><br><b>青</b><br><b>青</b><br><b>青</b><br><b>青</b><br><b>青</b><br><b>青</b><br><b>青</b> |      |      |      |         |          |         |  |
| and and the second |                                                          |                                                                                                    |      |      |      |         |          |         |  |

3、在弹出的登录页面中输入个人账号,点击登录。

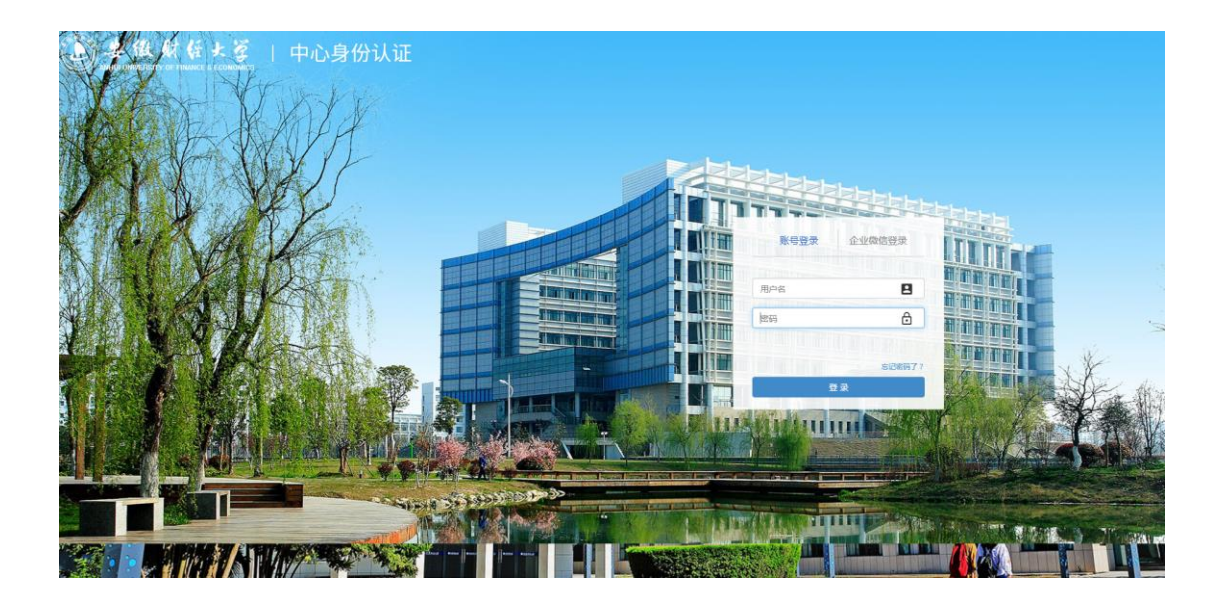

4、登录后进入"一站式服务大厅",点击"校务管理平台"。

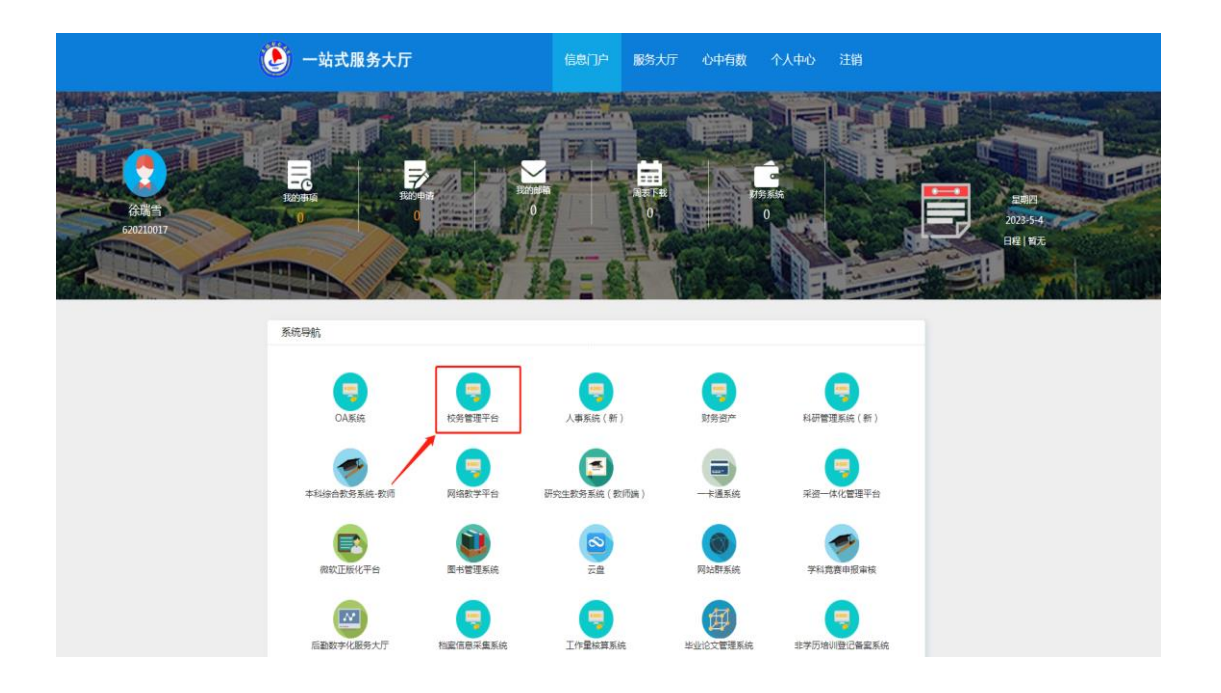

一、安徽财经大学学生赴国外或中国港澳台地区高校学习交流项目申 请表使用说明

电脑端:一站式服务->学分转换系统->"高校学习交流项目申请表"->办理

**旅信傳學**和於稅一

ى 💿 🗈 🖈 笔

| ANHUI UNIVERSITY OF FIN | HANCE & ECONO | 3<br>AICS |         |       |        |         |       |           |      |
|-------------------------|---------------|-----------|---------|-------|--------|---------|-------|-----------|------|
| 2024年8月27日 星期二          | 我的门户          | 我的政策      | 我的日程    | 我的会议  | 流程管理   | 人事管理    | OA系统  | —\$\$3\$  |      |
| -                       |               | 流程:创建     | - 安徽财经大 | 学学生赴国 | 外或中国港湖 | 16台地区高校 | 学习交流和 | 5日申请表 - 台 | n in |
| -Anstalie 95            |               | 流程表单      | 流程图     | 流程状态  |        | $\sim$  |       |           |      |
| 一站式服务大厅 ~               |               |           |         |       |        |         |       |           |      |
| 9                       |               |           | /       |       |        |         |       |           |      |
| te commune di           |               | /         |         |       |        |         |       | 安徽财经      | 5    |
|                         |               |           |         |       |        |         |       |           |      |

出文 保存 生赴国外或中国港澳台地区高校学习交流项目申请表 造程编号: 前已有的CET4/6、雅思、托福 注意事项 基础信息 姓名 1130 1 出生日期 手机

手机端:企业微信工作台->校务管理平台->点击"新建流程"搜素->"安徽财经 大学学生赴国外或中国港澳台地区高校学习交流项目申请表"填写提交

| 15:16 🔺 🔺                                                                                | 🔉 .atl \$5atl 100+\$                     | 15:51 * * * *               | ¥ atl ‱ul 100+≸  |
|------------------------------------------------------------------------------------------|------------------------------------------|-----------------------------|------------------|
| ← 工作台                                                                                    | ÷.                                       | ← 新建流程                      | :                |
| 教室申请表         合肥高等研…                                                                     | 图节服务 毕业生调研                               | ○ 安徽则经大学学生赴国外或              | 中国港澳台地区高         |
|                                                                                          | <b>ほの</b><br>か向か公 一岐式服务…                 | <b>我的收藏</b> — 国际交流中心 (港澳台办公 | 全部流程<br>室、国际教育学… |
| <b>()</b><br>取呼我应, … 十大陣音之…                                                              | <b>夏</b> 多                               | 安徽则经大学学生赴国外或                | 中国港澳台地区高校学…      |
| 日常办公                                                                                     | ^                                        |                             |                  |
| (91)         (1)           1         (1)           1         (1)           1         (1) | <b>日本</b><br>新建流程<br>流程中心                |                             |                  |
| 我的请求         作指                                                                          | 抄送         流程代理                          |                             |                  |
|                                                                                          |                                          |                             |                  |
| 山山 x         日社           百盘         高程督办                                                | <ul> <li>A 100(円</li> <li>千里聆</li> </ul> |                             |                  |
| 15:51 ★ ★ ★ ★ ★ ★ ★ ★ ★ ★ ★ ★ ★ ★ ★ ★ ★ ★ ★                                              | ≳ ┉ ≝ա ጬ≠<br>大学学生赴国                      |                             |                  |
| 流程表单 流转意见                                                                                |                                          |                             |                  |
| 安徽则经大学的<br>港读台地区高标<br>;                                                                  | \$ 生赴国外或中国<br>交学习交流项目申<br>青表             |                             |                  |

参加项目类型请填写复(冬)令 吃、一学期(年)交流生、 2+2、3+1等,外语水平请填写当 前己有的CET4/6、亚思、扎福等 成绩。

请选择★ >

请选择 >

请输入 🛪 🗌

保存 更多

4

注意事项

**基础信息** 参加项目类型

姓名

性别

出生日期政治面貌

身份证号

 $\oslash$ 

提交

## 二、安徽财经大学学生赴国外或中国港澳台地区高校课程修读申请表

### 使用说明

电脑端:一站式服务->学分转换系统->"学分转换申请-推送"->点击高校课程 修读申请表即可完成推送。推送审批完成后学生将会收到正式表格,需继续完 成填写

| * 1 0 0                   |
|---------------------------|
|                           |
|                           |
| <u><u></u>∉# <u>≡</u></u> |
|                           |
|                           |
|                           |
|                           |
|                           |
|                           |
|                           |
|                           |
|                           |
|                           |
|                           |
|                           |
|                           |
|                           |
|                           |
|                           |
|                           |
|                           |

手机端:企业微信工作台->校务管理平台->点击"新建流程"搜素->"学分转换 申请-推送"点击高校课程修读申请表即可完成推送。推送审批完成后学生将会 收到正式表格,需继续完成填写

| 15:52          | 🔉) Sail 54)  | 15:59 ×        | 🔉 at Sail 53) | 15:53       | 🔉ti <sup>46</sup> adi (54) |
|----------------|--------------|----------------|---------------|-------------|----------------------------|
| ← 工作台          | :            | ← 新建流程         | E             | ← 创建 - 安徽财经 | 大学学生赴国                     |
|                |              | ○ 安徽财经大学学生赴国外国 | 或中国港澳台地区高     | 流程表单 流转意见   |                            |
| 教室申请表 合肥高等研…   | · 图书服务 毕业生调研 | 我的收藏           | 全部流程          |             |                            |
|                |              | - 国际交流中心(港澳台办公 | 公室、国际教育学…     | 安徽财经大学      | 学生赴国外或中国                   |
| 学生安全管理 公务用车    | 协同办公 一站式服务…  | 安徽财经大学学生赴国外国   | 成中国港澳台地区高校课…  | 港澳台地区高档     | 交课程修读申请表                   |
| 😢 😒            |              | Ļ              |               |             |                            |
| 你呼我应, … 十大体育之… | 更多           |                |               | 基本信息        |                            |
| 日常办公           | ^            |                |               | 交流项目名称      | 请选择★〉                      |
|                |              |                |               | 姓名          | 31H >                      |
| 待办事宜 已办事宜      | 新建流程 流程中心    |                |               | 性别          | R                          |
|                | / 🛐 🚺        |                |               | 出生日期        | 请选择 >                      |
| 我的请求 办结        | 抄送 流程代理      |                |               | 学문          | -                          |
| Q (25)         | 😣 🕑          |                |               |             |                            |
| 微搜 日程          | 会议 微博        |                |               | 联系方式        | 183299937138               |
|                | 0            |                |               | 学院          | anan >                     |
| 云盘 流程督办        | 千里聆          |                |               | 专业          | 请输入亿                       |
|                |              |                |               | ↓ 提交        | 保存更多                       |

# 三、安徽财经大学学生赴国外或中国港澳台地区高校学习交流信息反馈表使用说明

电脑端:一站式服务->学分转换系统->"高校学习交流信息反馈表"->办理

|                                                                                                    | V 🖬 *****               |                        | .,             |                              |                  |         |          |                                       |           |
|----------------------------------------------------------------------------------------------------|-------------------------|------------------------|----------------|------------------------------|------------------|---------|----------|---------------------------------------|-----------|
| ANHUI UNIVERSITY OF FIN                                                                                                    | 使大学<br>ANCE & ECONOMICS |                        |                |                              |                  | 酸十言     | 傳學和於     | 吃一                                    |           |
| 2024年8月27日 星期二                                                                                                    | 我的门户 我的数据               | 我的日程 我的会议              | 海程管理 人事管理 OA3  | 489. <b>— 4633 8</b> 911(14) | > <del>会计学</del> |         |          | · · · · · · · · · · · · · · · · · · · | 🥬 🛨 🗯 🐵 🙂 |
|                                                                                                    |                         | 安徽財经大学学生赴国<br>流程圏 流程状态 | 外或中国港澳台地区高校学习5 | "流信息反读表 - 创建                 |                  |         |          |                                       | 揭交 保存 🗮   |
| 一站式服务大厅 ~                                                                                                    |                         |                        |                |                              |                  |         |          |                                       | ^         |
| i contacto de la contacto de la cont |                         |                        |                |                              |                  |         |          |                                       |           |
| aj ang ang sa sa                                                                                                    |                         |                        |                | 安徽财经大学学                      | 生赴国外或中国港         | 澳台地区高校学 | 习交流信息反馈表 |                                       |           |
| 💿 7000000 ^                                                                                                    |                         |                        |                |                              |                  | 流程編     | ie:      |                                       |           |
| 学分转换申请-推送                                                                                                    | 基                       | 本信息                    |                |                              |                  |         |          |                                       |           |
| 高校学习支流项目中,探索                                                                                                    |                         | 姓名                     |                |                              | ۹                | 性别      | ◎男 ◎女    |                                       |           |
| 高校学习交流信息反馈表                                                                                                    |                         | 学是                     | nih.           |                              |                  |         |          |                                       |           |
| 学分转换报表(教师) ~                                                                                                    |                         |                        |                |                              |                  |         |          |                                       |           |
|                                                                                                    |                         | 学院                     |                |                              |                  | 班級      |          |                                       |           |
| -                                                                                                    |                         | 就读时间                   | <b>⊞</b> ★     |                              |                  | 外方院校    |          | *                                     |           |
| The second second second second second second second second second second second second second second second s                                                                                                    |                         | 联系电话                   |                |                              |                  | 邮箱      |          | *                                     |           |
|                                                                                                    |                         | 国外就读心得 ( 不             |                |                              |                  |         |          |                                       |           |
| in concernance of                                                                                                    |                         | 少于1200字)               |                |                              |                  |         |          |                                       |           |
|                                                                                                    |                         |                        |                |                              |                  |         |          |                                       |           |
|                                                                                                    |                         |                        |                |                              |                  |         |          |                                       |           |
|                                                                                                    |                         |                        |                |                              |                  |         |          | h.                                    |           |
| m 0                                                                                                    |                         | 请附国 ( 墳 ) 外学           |                |                              |                  |         |          |                                       |           |
|                                                                                                    |                         | 习生活照片1-3张              | 土 上传附件 最大200M  | V个                           |                  |         |          |                                       | Ŷ         |

手机端:企业微信工作台->校务管理平台->点击"新建流程"搜素->"安徽财经 大学学生赴国外或中国港澳台地区高校学习交流信息反馈表"填写提交

| 15:16 🛎 🛸                                                                         |                        | *                                                                                                    | Il ≝Il 100∙ <i>≸</i> | 16:01 · · · ·            | ¥ .ull <sup>49</sup> .ull 100°∮ |
|-----------------------------------------------------------------------------------|------------------------|----------------------------------------------------------------------------------------------------|----------------------|--------------------------|---------------------------------|
| ← 工作                                                                              | 台                      |                                                                                                    | ÷.                   | ← 新建流程                   | :                               |
| 教室申请表                                                                             | 合肥高等研…                 | 图书服务                                                                                                    | 毕业生调研                | Q 安徽则经大学学生赴国<br>书的收益     | 外或中国港澳台地区高                      |
| 学生安全管理                                                                            | 公务用车                   | рала<br>Тарана<br>Тарана | <b>一</b> 站式服务…       | 国际交流中心(港澳台<br>安徽则经大学学生赴国 | 水公室、国际教育学…<br>外或中国港澳台地区高校学…     |
| 日常办公                                                                              | 1 八                    | £ 7                                                                                                    | ^                    |                          |                                 |
| (99)<br>(日本)<br>(1)<br>(1)<br>(1)<br>(1)<br>(1)<br>(1)<br>(1)<br>(1)<br>(1)<br>(1 | <b>に</b><br>これ事項       | E<br>新建流程                                                                                                    | 流程中心                 |                          |                                 |
| 我的请求                                                                              | 自办结                    | 抄送                                                                                                    | 流程代理                 |                          |                                 |
| Q酸                                                                                | <b>リーリ</b><br>25<br>日程 | <b>怒</b><br>会议                                                                                                    | でで、                  |                          |                                 |
| <b>三</b>                                                                          | 流程督办                   |                                                                                                    |                      |                          |                                 |

| 16:01 × × ×             | 🔌tl \$9atl 100 🕬           |
|-------------------------|----------------------------|
| ← 创建 - 安徽财经             | 大学学生赴国                     |
| 流程表单 流转意见               |                            |
| 安徽则径大学。<br>港湾台地区高4<br>5 | 学生赴国外或中国<br>夜学习交流信息反<br>震表 |
| 基本信息                    |                            |
| 姓名                      | with the State             |
| 4生 彩                    | N.                         |
| <b>读</b>                | Balter                     |
| 学院                      |                            |
| 班級                      | and the Co                 |
| 就读时间                    | 请选择 🗙 🗎                    |
| 外市院校                    | 请输入 🗙                      |
| 联系电话                    | 1005473.50                 |
| ↓ 提交                    | 保存 更多                      |

### 四、安徽财经大学学生赴国外或中国港澳台地区高校学习学分转换表

#### 使用说明

电脑端:一站式服务->学分转换系统->"学分转换申请-推送"->点击高校学习 学分转换表即可完成推送。推送审批完成后学生将会收到正式表格,需继续完成 填写

€ 姜徽财任大学

厳信傷學知於脫一

| 2024年8月27日 198                                 | South 15. | SUDIKUM         | SUNDER | SUBJECK  | WEB4  | <b>Americ</b> | 010826 |   | CORP++O | 2211-0 |     |      |     |   |       |  | 5808 • 1 8180/ | CAMPIERS . | 11 I. |       | <u> </u> |  |
|------------------------------------------------|-----------|-----------------|--------|----------|-------|---------------|--------|---|---------|--------|-----|------|-----|---|-------|--|----------------|------------|-------|-------|----------|--|
| · · · ·                                        | 0         | 流程:创建 -         | 学分转换中  | 请-推送 - 创 | iz    |               | _      | - |         |        |     |      |     |   |       |  |                |            |       | 18.00 | 875      |  |
| ()P                                            | _         | 流程表单            | 流程图    | 流程状态     |       |               |        |   |         |        |     |      |     |   |       |  |                |            |       | 54 ×  | ux er    |  |
| — 编载服务大厅 ~ ~ ~ ~ ~ ~ ~ ~ ~ ~ ~ ~ ~ ~ ~ ~ ~ ~ ~ |           |                 |        | -        |       |               |        |   |         |        |     |      |     |   |       |  |                |            |       |       |          |  |
|                                                |           |                 |        |          |       |               |        |   |         |        |     |      |     |   |       |  |                |            |       |       |          |  |
|                                                | /         |                 |        |          |       |               |        |   |         |        | 学分转 | 转换申请 | -推送 |   |       |  |                |            |       |       |          |  |
| ◎ 学分转换系统                                       |           |                 |        |          |       |               |        |   |         |        |     |      |     |   |       |  |                |            |       |       |          |  |
| 学分钟独由语-推送                                      |           |                 |        |          |       |               |        |   |         |        |     |      |     |   |       |  |                |            |       |       |          |  |
| 学分转换报表(教师)                                     |           |                 | 姓名     |          | 刘珂    |               |        |   |         | Q,     |     |      | 学号  | ) | liuke |  |                |            | ]     |       |          |  |
|                                                |           |                 |        |          |       |               |        |   |         |        |     |      |     |   |       |  |                |            |       |       |          |  |
|                                                |           |                 | 学院     |          | 测试部门  |               |        |   |         |        |     |      | 刑級  | 2 | 测试部门  |  |                |            |       |       |          |  |
|                                                |           |                 | 拟申请派   | 11日      |       |               |        |   |         |        |     |      |     |   |       |  |                | ~ <b>*</b> |       |       |          |  |
|                                                |           |                 |        |          |       |               |        |   |         |        |     |      |     |   |       |  |                |            |       |       |          |  |
|                                                |           |                 |        |          | 高校学习  | 学分钟换中请表       |        |   |         |        |     |      |     |   |       |  |                |            |       |       |          |  |
|                                                |           | 2 <u>**</u> *** |        |          | 高校课程( | 专读申请表         |        |   |         |        |     |      |     |   |       |  |                |            |       |       |          |  |
| <b>W</b>                                       |           |                 |        |          |       |               |        |   |         |        |     |      |     |   |       |  |                |            |       |       |          |  |
|                                                |           |                 |        |          |       |               |        |   |         |        |     |      |     |   |       |  |                |            |       |       |          |  |
|                                                |           |                 |        |          |       |               |        |   |         |        |     |      |     |   |       |  |                |            |       |       |          |  |
|                                                |           |                 |        |          |       |               |        |   |         |        |     |      |     |   |       |  |                |            |       |       |          |  |
|                                                |           |                 |        |          |       |               |        |   |         |        |     |      |     |   |       |  |                |            |       |       |          |  |

手机端:企业微信工作台->校务管理平台->点击"新建流程"搜素->"学分转换 申请-推送"点击高校学习学分转换表即可完成推送。推送审批完成后学生将会 收到正式表格,需继续完成填写

| 15:16 × ×                                                                                                    |                                                                                                    | *                                              | II 46II 100° <i>≸</i> | 15:16 🔺 🔺                                 | 🔌 aul 🏭 100 🗲     |
|----------------------------------------------------------------------------------------------------|----------------------------------------------------------------------------------------------------|------------------------------------------------|-----------------------|-------------------------------------------|-------------------|
| ← 工作                                                                                                    | 台                                                                                                    |                                                | :                     | ← 新建流程                                    | 3                 |
| <b>****</b><br>教室申请表                                                                                                    | 合肥高等研…                                                                                                    | 图书服务                                           | 毕业生调研                 | ○ 学分转换申请                                  |                   |
| 学生安全管理 ◎ ◎ ◎ ◎ ◎ ○ ● ○ ● ●< | 公务用车         公务用车         ・         ・         ・         ・         ・         ・         ・         ・         ・         ・         ・         ・         ・         ・         ・         ・         ・         ・         ・         ・         ・         ・         ・         ・         ・         ・         ・         ・         ・         ・         ・         ・         ・         ・         ・         ・         ・         ・         ・         ・         ・         ・         ・         ・         ・         ・         ・         ・         ・         ・         ・         ・            ・ | <b>ほ</b><br>から<br>から<br>から<br>な<br>公<br>更<br>多 | 一站式服务…                | 我的收藏 国际来流中心 (港票台办公 学介转操申请-推送 安徽则经大学学生赴国外更 | 全部流程<br>公室、国际教育学… |
| 日常办公                                                                                                    |                                                                                                    |                                                | ^                     |                                           |                   |
| (99)<br>(1)<br>行办事宜                                                                                                    | これ事宜                                                                                                    | 新建流程                                           | 流程中心                  |                                           |                   |
| <b>王</b><br>我的请求                                                                                                    | <b>上</b><br>办结                                                                                                    | 抄送                                             | 流程代理                  |                                           |                   |
| Q酸                                                                                                    | <b>リーリ</b><br>25<br>日程                                                                                                    | <b>犯</b><br>会议                                 | でで、                   |                                           |                   |
| ۲<br>۹                                                                                                    | ○ ○ <                                                                                                |                                                |                       |                                           |                   |

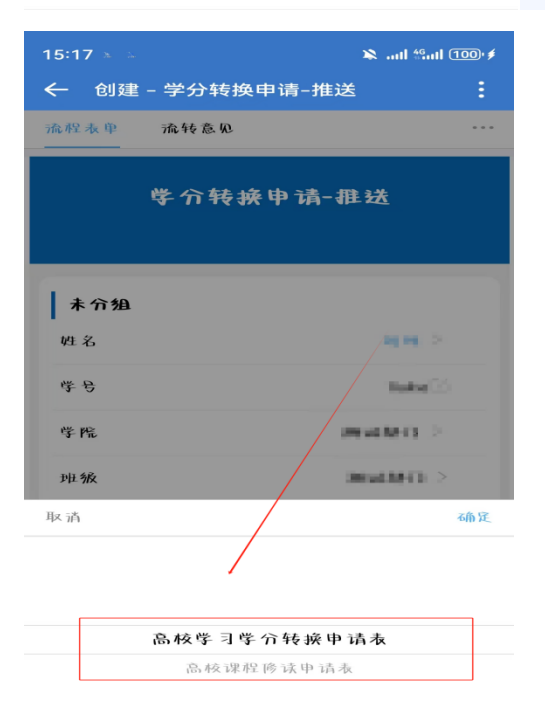